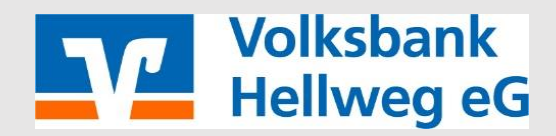

1)Laden Sie sich die VR-SecureGo Plus App herunter.

Android:

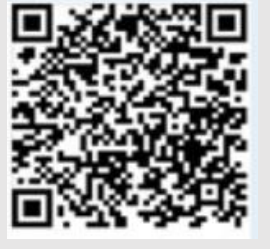

iPhone:

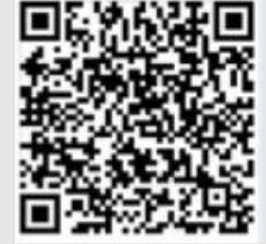

2)Starten Sie die App:

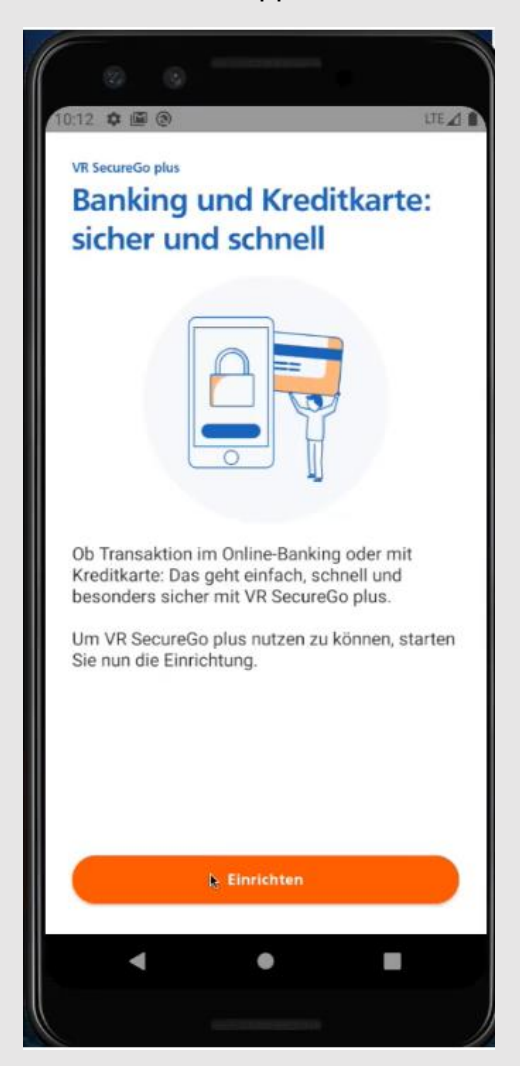

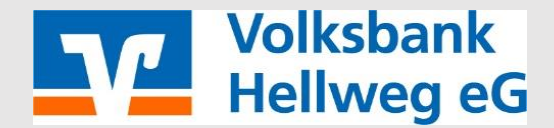

3) Vergeben Sie zunächst einen Freigabe Code

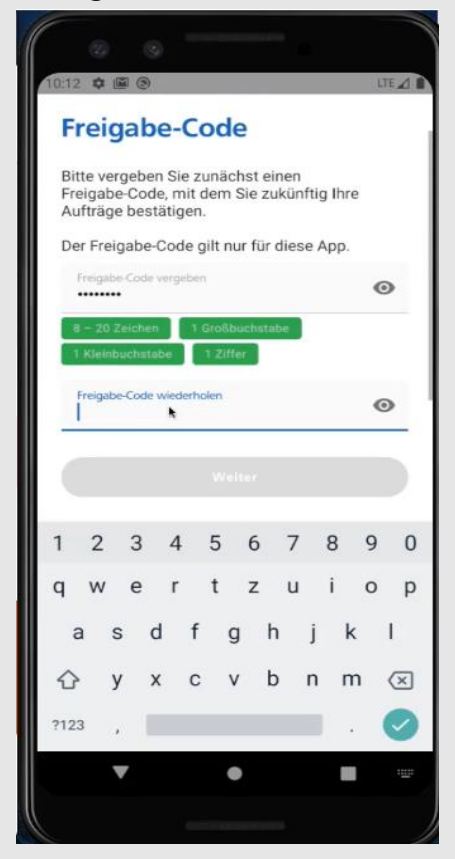

4) Die App erkennt anschließend automatisch die VR-SecureGo App.

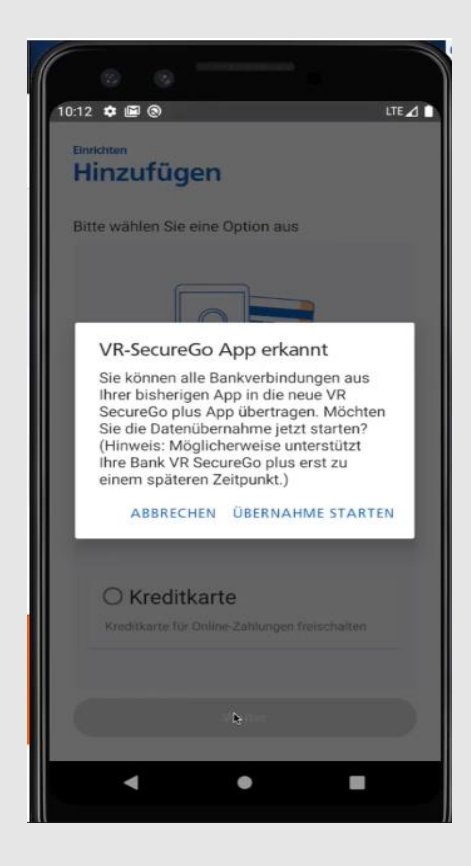

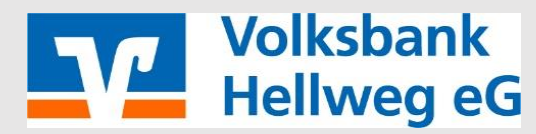

5)Melden Sie sich wie gewohnt in der SecureGo App an und starten Sie den Übertragungsprozess.

| 0 0                                                                                                  |   |
|----------------------------------------------------------------------------------------------------|---|
| 10:13 💠 📾 🛞 LTE 🖉                                                                                    | 1 |
| Übertragung SecureGo Plus :                                                                          |   |
| VR-NetKey: 207785022 / r8502-e1 *                                                                    |   |
| Übertragung der Bankverbindung des<br>ausgewählten VR-NetKeys in die VR<br>SecureGo plus App starten |   |
| ABMELDEN AUSFÜHREN                                                                                   |   |
|                                                                                                    |   |
| Migration erfolgreich.                                                                               |   |
| Wollen Sie zurück in die neue App oder in<br>dieser App verbleiben?                                  |   |
| VERBLEIBEN SECUREGO PLUS STARTEN                                                                     |   |

Für den Fall, dass Sie die VR SecureGo Plus App schon für Kreditkartenzahlungen nutzen, gehen Sie wie folgt vor:

- 1) Öffnen Sie die VR SecureGo Plus App und wählen über das Zahnrad oben rechts "Bankverbindungen" aus. Anschließend wählen Sie "Übernahme aus VR-SecureGo starten"
- 2) Melden Sie Sich in der VR SecureGo App wie gewohnt an und starten Sie die Migration wie im ersten (obigen) Beispiel